## Installazione dell'applicativo Term3G-WinCE5 su palmare FIDO WF35

## Presuposti:

Palmare in Factory Default Versione E3G 9.09 installata su Hardware certificato da SPINTEC, Access Point correttamente configurato (con nome della rete SPINTEC) e collegato a E3G.

## Installazione:

- 1) sul palmare acceso fai doppio click sull'icona della radio (in basso) ed eventualmente attiva WLAN 2) fai click su Choose Network fai click su SPINTEC 3) 4) fai click su Connect & Lock 5) fai click su OK in alto a destra il palmare dovrebbe scrivere SPINTEC (Locked), Status: Connected to SPINTEC 6) fai click sulla X in alto a destra, il palmare dovrebbe visualizzare WLAN Properties 7) fai click su IP Address 8) fai click su ( ) Specify an IP address 9) fai click nel primo campo dell'IP address 10) fai click in basso a destra sull'icona della tastiera, si apre tastiera virtuale 11) scrivi indirizzo IP del palmare 192.168.160.61 (ultimo numero e` univoco e identifica ciascun palmare, dal 61 fino 73) 12) fai click nel primo campo di Subnet Mask e compila 255.255.255.0 13) fai click su OK in alto a destra 14) fai doppio click su icona del Microsoft Explorer 15) fai click in basso a destra sull'icona della tastiera, si apre tastiera virtuale 16) fai click nel campo dell Address in alto 17) scrivi indirizzo 192.168.160.128 18) si carica videata Term3G per PDA e Term3G per PDA (WindowsCE), fai click sul fai click in basso a destra sull'icona della tastiera, si apre tastiera virtuale 19) si apre una finestra, che chiede password 20) fai click in basso a destra sull'icona della tastiera, si apre tastiera virtuale 21) scrivi spintec3g 22) si apre la finestra di File Download, conferma (o) Save this program to disk 23) fai click sul ENTER per confermare 24) fai click su CLOSE 25) fai click su X in alto a destra 26) fai doppio click su My Device 27) fai doppio click su Term3G 28) fai click su OK in alto a destra 29) fai click su X in alto a destra sul desktop dovrebbe essere un icona Term3G 30) Per avviare il programma fai click sull'icona Term 3G Al primo avvio fai click su Menu, e imposta le opzioni,
  - poi carica Articoli, Camerieri e Reparti